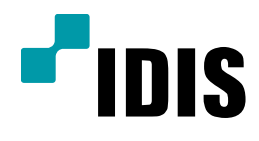

## TDR Serise 사용자 계정 설정방법

**Easy Manual** 

*TDR1642 TDR822 TDR411* 

작성일: 2018년 5월 17일

1. 목적

본 문서는 TDR Serise 제품의 사용자 계정 설정방법에 대해 안내합니다.

## 2. 사용자 계정 설정방법

1) 실시간 감시화면에서 설정으로 진입하여, 시스템 - 사용자로 이동합니다.

| 일반  | 날짜/시간 | 사용자 📐  | 보안        | 저징      | t 공간  | 시스템 이번   | 비트 제품정보 |  |
|-----|-------|--------|-----------|---------|-------|----------|---------|--|
| 시스템 |       |        |           |         |       |          |         |  |
|     |       | -      | ٨         | ↓용자 및 □ | 1룹    |          |         |  |
|     |       | - Admi | nistrator |         |       | × î      |         |  |
|     |       | adn    | nin       |         |       | _ ×      |         |  |
|     |       |        |           |         |       | ×        |         |  |
|     |       |        |           |         |       |          |         |  |
|     |       |        |           |         |       |          |         |  |
|     |       |        |           |         |       |          |         |  |
|     |       |        |           |         |       | X        |         |  |
|     |       |        |           |         |       | ×        |         |  |
|     |       |        |           |         |       | ×        |         |  |
|     |       |        |           |         |       | ×        |         |  |
|     |       |        |           | _       |       | 🗙 📕      |         |  |
|     |       | +      | 그룹        |         | + 사용제 | J        |         |  |
|     |       | 자동     | 로그인       | 안함      |       | -        |         |  |
|     |       | 자동 로   | 그아웃       | 안함      |       | <b>*</b> |         |  |
|     |       |        |           |         |       |          |         |  |
|     |       |        |           |         |       | _        |         |  |
|     |       |        | 저장        |         | 취소    |          |         |  |
|     |       |        |           |         |       |          |         |  |

[참고사항] 기본 그룹은 Administrator 이며, 기본 계정은 admin 입니다.

(해당 그룹과 계정은 삭제가 불가하며,ID 또한 다른 이름으로 변경이 불가 합니다.)

2) Administrator 그룹 내에서 계정을 추가 할 수 있으며, 권한을 축소하여 그룹을 생성할 수 있습니다.

| 일반  | 날짜/시군 나오고 먼어 거자 고가 시스테 아베트 팬품정보                                          |   |
|-----|--------------------------------------------------------------------------|---|
| 시스템 | 새 그룹                                                                     |   |
|     |                                                                          |   |
|     | ■ 권한                                                                     |   |
|     | ■ 시스템 종료                                                                 |   |
|     | ☞ 업그레이드                                                                  |   |
|     |                                                                          |   |
|     | 에 시스럽                                                                    |   |
|     |                                                                          |   |
|     | <br>중집간카 q w e r t y u i o p [ ]                                         |   |
|     | 조 검색       a     s     d     f     g     h     j     k     l     ;     ' |   |
|     | ☑ 클립4 Z X C V D N M , . /                                                |   |
|     | 조 점 정 빈칸                                                                 |   |
|     | ✓ 시스템 ☆ ← ¥ 📾 확인 취소                                                      |   |
|     |                                                                          |   |
|     | 에 만12 설정 이 이 이 이 이 이 이 이 이 이 이 이 이 이 이 이 이 이                             |   |
|     | · 월급·아굿 월경<br>로 자기 카메라 성정                                                |   |
|     | ·                                                                        |   |
|     |                                                                          |   |
|     | 역인 취소                                                                    |   |
|     |                                                                          | _ |
|     |                                                                          |   |
|     |                                                                          |   |

3) 원하는 그룹 이름을 생성 후 해당 그룹의 권한을 부여합니다.

| 일반 님 | 글짜/시간 사유자 난아 거자 고가 사스테 아베트 게품정보       |
|------|---------------------------------------|
| 니스텍  | 새 그룹 - USER                           |
|      | 그룹 USER _                             |
|      | ■ 권한                                  |
|      | □ 시스템 종료                              |
|      | 🗆 업그레이드                               |
|      | □ 컬러 조정                               |
|      | □ 시스템 검사                              |
|      | PTZ 제어                                |
|      | □ 알람-아웃 제어                            |
|      | □ 장긴 카메라 보기                           |
|      | ▼ 검색                                  |
|      | · · · · · · · · · · · · · · · · · · · |
|      | ····································· |
|      | 이스템 시간 변경                             |
|      |                                       |
|      |                                       |
|      |                                       |
|      | ····································· |
|      |                                       |
|      | 확인 취소                                 |
|      | 시장 위도                                 |
|      |                                       |
|      |                                       |

예시) USER 그룹의 이름을 생성 후 권한은 검색 및 클립복사(영상 저장)에 대해서만 권한을 줍니다.해당 그룹 내 생성되는 계정은 검색 및 클립복사 만 가능한 계정이 됩니다.

4) USER 그룹 내 사용자 계정을 추가합니다.

| 일반  | 날짜/시간 | 사용자  | 보안          | 저장 공간    | 시스  | 템 이벤트                   | 제품정보 |  |
|-----|-------|------|-------------|----------|-----|-------------------------|------|--|
| 시스템 |       |      |             |          |     |                         |      |  |
|     |       | -    | 사           | ᡰ용자 및 그룹 |     | ×                       |      |  |
|     |       | - Ad | ministrator |          |     | ×                       |      |  |
|     |       | a    | dmin        |          |     | ×                       |      |  |
|     |       | - US | ER          |          |     | ×                       |      |  |
|     |       |      |             |          |     | ×                       |      |  |
|     |       |      |             |          |     | $\overline{\mathbf{x}}$ |      |  |
|     |       |      |             |          |     | ×                       |      |  |
|     |       |      |             |          |     | ×                       |      |  |
|     |       |      |             |          |     | ×                       |      |  |
|     |       |      |             |          |     | ×                       |      |  |
|     |       |      |             |          |     | ×                       |      |  |
|     |       |      |             |          |     | ×                       |      |  |
|     |       |      | + 그룹        | •        | 사용자 |                         |      |  |
|     |       | 자    | 동 로그인       | 안함       |     | -<br>-                  |      |  |
|     |       | 자동   | 로그아웃        | 안함       |     | -                       |      |  |
|     |       |      |             |          |     |                         |      |  |
|     |       |      |             |          |     |                         |      |  |
|     |       |      | 저장          | 취        | 소   |                         |      |  |
|     |       |      |             |          |     |                         |      |  |
|     |       |      |             |          |     |                         |      |  |

[참고사항] 사용자 계정 추가 및 암호 설정 시 규칙에 맞게 설정해야 계정 생성이 가능합니다. 4-1) 사용자 ID와 동일하지 않은 문자열 /8 ~ 16자 길이의 문자열

4-2) 3자 이상의 연속적인 숫자, 영문자 / 3자 이상의 반복되는 문자열 > 사용불가

대문자, 소문자, 숫자, 특수문자 중 3종류 이상의 문자조합

Confidential & Proprietary ㈜아이디스의 기술자산으로서 기술자료 관리부서의 허가 없이 복사 및 활용을 금합니다.

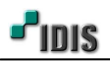

| 일반  | 날짜/시간     | 사용자        | 보안     | 저장 공간      | 시스템 이벤트 | 제품정보 |  |
|-----|-----------|------------|--------|------------|---------|------|--|
| 시스템 |           |            |        |            |         |      |  |
|     |           | -          | 사용     | 용자 및 그룹    | ×       |      |  |
|     |           | - Adm      | min    | _          |         |      |  |
|     |           | - USE      | R      |            | ×       |      |  |
|     | 새 사용자 - 배 | ser<br>사용자 | user   |            |         |      |  |
|     |           | 그룹         | USER   |            | -       |      |  |
|     |           | 암호         | ****** |            |         |      |  |
|     |           | 확인         | ****** |            |         |      |  |
|     |           |            |        |            |         |      |  |
|     | ?         |            |        | <b>№</b> 3 | 확인      | 취소   |  |
|     |           |            | · 그룹   | + 사        | 용자      |      |  |
|     |           | 자동         | 등로그인 역 | 안함         | ~       |      |  |
|     |           | 사동 5       | 로그야줏 \ | 간함         | Ŧ       |      |  |
|     |           |            |        |            |         |      |  |
|     |           |            | 저장     | 취소         |         |      |  |
|     |           |            |        |            |         |      |  |

5) 사용자의 계정 ID를 생성 후 그룹은 원하는 그룹으로 선택, 암호 설정 후 확인을 누르십시오.

6) 사용자를 등록하고 권한을 부여하여 추가된 계정에 대해 관리할 수 있습니다.

| 일반  | 날짜/시간 | 사용자  | 보안           | 저장 공간   | 시스템 이벤트  | 제품정보 |   |
|-----|-------|------|--------------|---------|----------|------|---|
| 시스템 |       |      |              |         |          |      |   |
|     |       | -    | 사            | 용자 및 그룹 | ×        |      |   |
|     |       | - Ac | Iministrator |         |          |      |   |
|     |       | - US | SER          |         | X        |      |   |
|     |       |      | ıser         |         |          |      |   |
|     |       |      |              |         |          |      |   |
|     |       |      |              |         | <b>X</b> |      |   |
|     |       |      |              |         | ×        |      |   |
|     |       |      |              |         | ×        |      |   |
|     |       |      |              |         |          |      |   |
|     |       |      |              |         |          |      |   |
|     |       |      | + 그룹         | + 사     | 용자       |      |   |
|     |       | 7    | ᅣ동 로그인       | 안함      | <b>~</b> |      |   |
|     |       | 자동   | ; 로그아웃       | 안함      | -        | k    | 3 |
|     |       |      |              |         |          |      |   |
|     |       |      | 저장           | 취소      |          |      |   |
|     |       |      |              |         |          |      |   |
|     |       |      |              |         |          |      |   |

[참고사항]

- 끝 -

6-1) 자동 로그인: 시스템이 켜지면서 자동 로그인 항목에 선택된 계정으로 자동 로그인 됩니다. 6-2) 자동 로그아웃: 설정된 시간 동안 시스템을 조작하지 않으면 자동으로 로그아웃이 됩니다.

㈜아이디스의 기술자산으로서 기술자료 관리부서의 허가 없이 복사 및 활용을 금합니다.